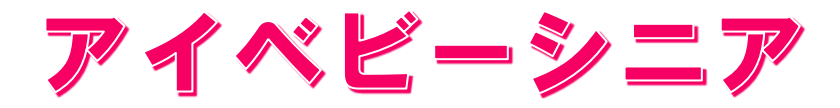

## メンテナンスマニュアル

# v0.3.1

Baby iBaby Labs, Inc.

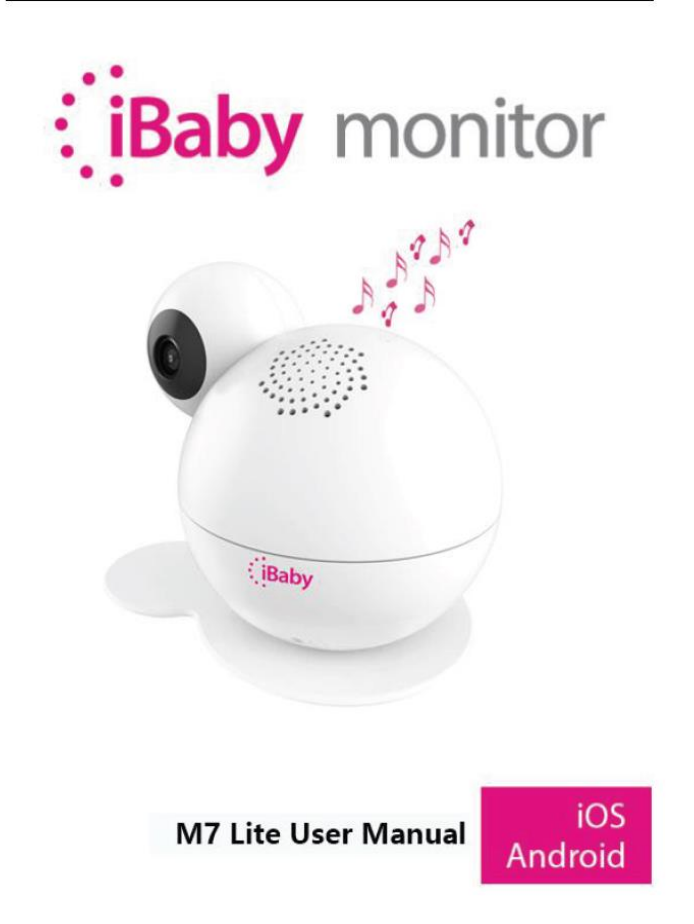

## 目次

| 1.  | 出荷前作業                | 2    |
|-----|----------------------|------|
| 1.1 | 外部センサーのペアリング         | 2    |
| 1.2 | スマートフォンの登録           | 3    |
| 1.2 | 1. iPhone の場合        | 3    |
| 1.3 | 動きセンサー(モーションセンサー)の設定 | . 15 |
| 1.4 | 同梱品                  | . 16 |
| 2.  | 返却時作業                | . 17 |
| 2.1 | 設定の初期化               | . 17 |
| 3.  | 注意事項                 | . 18 |
| 3.1 | オプション機能              | . 18 |
| 3.2 | 温度・湿度の非表示設定          | . 18 |

#### 1. 出荷前作業

#### 1.1. 外部センサーのペアリング

外部センサー(送信機)の登録は アイベビーシニアの電源 ON 後5秒以内に行ってください。 登録できる外部センサー(送信機)数は最大2台までです。 3台目以上の登録を行った場合は、新しい機器が登録され古い機器が削除されます。 外部センサー(送信機)の登録後、登録した外部センサー(送信機)からアラームを送信すると、アイベ ビーシニア本体からアラーム音が鳴ります。

外部センサー(送信機)の登録は、以下の手順にて登録を行って下さい。

- アイベビーシニアの初期設定(スマートホンへの利用登録)を行って下さい。設定方法は、本マニュ アルの「1.2. スマートフォンの登録」をご参照ください。アイベビーシニアが初期設定済みの場合 は、操作手順2)に進んでください。
- 2) 外部センサー(送信機)を手元に用意してください。
- 3) AC アダプタをコンセントから抜いてアイベビーシニア本体の電源を OFF にしてください。
- AC アダプタをコンセントに挿してアイベビーシニア本体の電源を ON にしてください。
  ・背面のステータスランプが赤に点灯します。
- 5) ステータスランプが点灯後5秒以内に外部センサー(送信機)から通報信号を発信してください。
  注)通報信号発信とはセンサーを反応して電波を発信させることを言います。
  ・外部センサー(送信機)がアイベビーシニアに登録されます。
- 6) 外部センサー(送信機)からアラームを送信し登録を確認する
  - ・背面のステータスランプが点滅から点灯(青または赤)に変わるまでお待ちください。 (電源 ON から約 30 秒位かかります)
  - ・登録した外部センサー(送信機)からアラームを送信します。
  - ・アイベビーシニア本体からアラーム音が鳴る事を確認できれば登録完了です。

2台目以降の外部センサー(送信機)を登録する場合は、2)より操作を行ってください。

#### ご注意:

アイベビーシニア本体からのアラーム音を消すことはできません。

アイベビーシニア本体の動きセンサーを使用せず、外部センサーのみ使用する場合、外部センサー(送信機)が登録されていれば、アイベビーシニアは設置する場所に WiFi 環境がなくても、登録した外部セン サー(送信機)からアラームを送信すると、アイベビーシニア本体からアラーム音が鳴ります。ただし、 その場合は事前にアイベビーシニアの初期設定を行う必要があります。

#### 1.2. スマートフォンの登録

アイベビーシニア本体の動きセンサーを使用せず、外部センサーのみ使用する場合は **1.2.スマートフォン** の登録、及び **1.3.動きセンサー(モーションセンサー)の設定**は不要です。

#### 1.2.1. iPhone の場合

利用前の確認:

・WiFi 接続のための ID (SSDI) とパスワードをご用意ください。

・iPhone の"設定"から"WiFi"をクリックしてください。ご利用になる WiFi のネットワークを選択して、パ スワードを入力し、iPhone を WiFi のネットワークに接続してください。

・iPhone の"設定"から"モバイル通信"をクリックして、"モバイルデータ通信"をオフにしてください。

・iPhone の"設定"から"プライバシー"をクリックして、"位置情報サービス"をオンにしてください。

#### 1.2.1.1. アプリのダウンロード

Apple 社の App Store (ストア) で、"iBaby Care App"と検索して、iBaby Care アプリをダウンロードして ください。"iBaby Care App"のアプリは下記です。

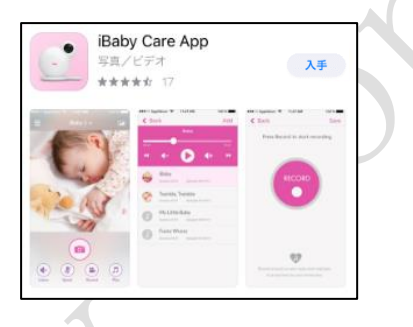

もしくは、iBaby Care アプリは下記の QR コードからダウンロードできます。その場合、iPhone のカメ ラアプリなどを開いて、QR コードにカメラをかざすと、画面上に"Web サイト QR コード"や "ibabycloud.com"などのメッセージが表示されます。そのメッセージを長押しすると、App Store が表示さ れます。App Store で、iBaby Care アプリをダウンロードしてください。

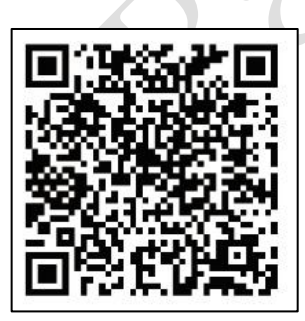

アプリのダウンロードは ↑こちらから

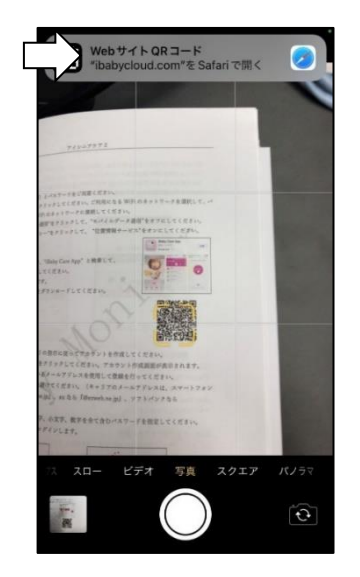

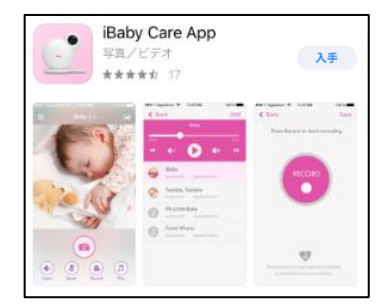

## 1.2.1.2. ユーザ登録とログイン

1) 新規ユーザ登録

iBaby Care アプリを起動し、アプリの指示に従ってアカウントを作成してください。

"アカウントを作成してください"をクリックしてください。アカウント作成画面が表示されます。

メールアドレスはご利用になっているメールアドレスを使用して登録を行ってください。

但し、キャリアのメールアドレスは避けてください。(キャリアのメールアドレスは、スマートフォン の回線が docomo なら『@docomo.ne.jp』、au なら『@ezweb.ne.jp』、ソフトバンクなら

『@softbank.ne.jp』となります)

パスワードの長さは8文字以上大文字、小文字、数字を全て含むパスワードを指定してください。メー ルアドレスとパスワードを入力した後、"登録"をクリックしてください。アカウントの登録終了後に自 動的にログインします。

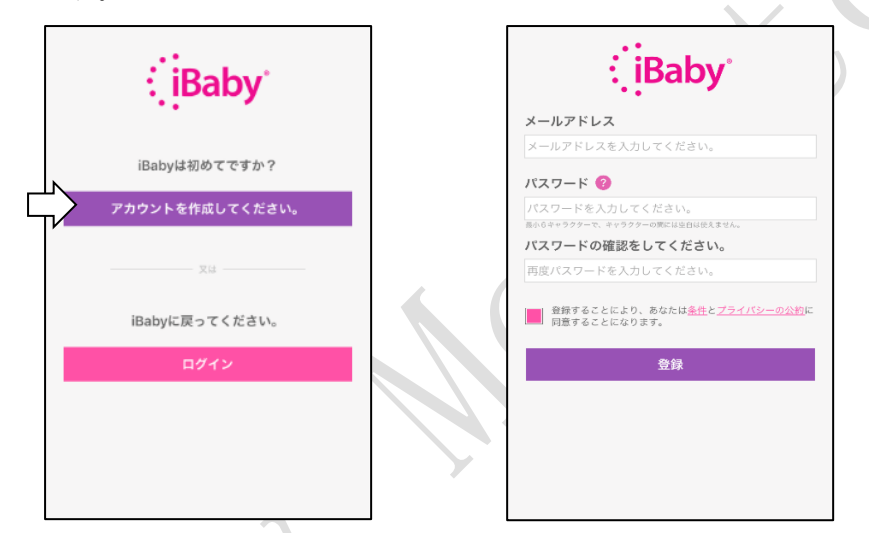

2) ログイン (アカウントをお持ちのユーザの方)

アカウント作成の際に指定したメールアドレスとパスワードでログインできます。もし、パスワードを 忘れた際には"ログイン"をクリック後"パスワードをお忘れですか?"をクリックし、画面上の指示に従 いパスワードをリセットしてください。

|        | :<br>Baby       | uti au 奈<br>く戻る         | 15:58<br>ログイン          | 94% |
|--------|-----------------|-------------------------|------------------------|-----|
| $\sim$ | iBabyは初めてですか?   |                         | Baby                   |     |
|        | アカウントを作成してください。 | メールアドレス<br>メールアドレス      | <b>く</b><br>を入力してください。 |     |
|        |                 | <b>パスワード</b><br>パスワードを入 | カしてください。               |     |
|        |                 |                         | ログイン                   |     |
|        |                 |                         | <u>スワードをお忘れですか?</u>    |     |

## 1.2.1.3. 登録初期設定

ご使用の iPhone が WiFi のネットワークに接続していることをご確認ください。 iPhone の"設定"から"モバイル通信"をクリックして、"モバイルデータ通信"をオフにしてください。 iPhone の"設定"から"プライバシー"をクリックして、"位置情報サービス"をオンにしてください。 アカウント作成の際に使われたメールアドレスとパスワードで iBaby Care アプリにログインしてください。

## 1.2.1.4. アイベビーシニアの準備

アイベビーシニア本体に AC アダプタを接続します。ステータスランプが点灯したら、リセットボタンを 音が鳴るまで(約30秒間)押し続けてください。

アイベビーシニアが初期化され、ステータスランプが赤く点灯して、アイベビーシニア本体から音が鳴り ます。

その後、ステータスランプが赤く点滅する事を確認してください。(約30秒位かかります)

## 1.2.1.5. アップル iPhone の利用登録(アクティベイト)

- USB ポートのカバーを開け、USB ケーブルでアイベビーシニアと iPhone を接続してください。
   USB ケーブルは iPhone 付属のケーブルをご利用ください。
- WiFi 設定を共有しますか?"がスクリーン上に表示されます。
  (図3)。
- "許可"をクリックしてください。ステータスランプが緑色の点滅 になったことをご確認ください。

| Wi-Fi設定を<br>お使いのWi-Fi設定を<br>セサリからWi-Fi設定の<br>るように | <b>共有しますか?</b><br>E共有して、このアク<br>ットワークに接続でき<br>しますか? |
|---------------------------------------------------|-----------------------------------------------------|
| 無視                                                | 許可                                                  |
|                                                   |                                                     |

ご注意:

- ・本メッセージがスクリーンに現れない場合は USB ケーブルを外して再度接続してください。
- ・ステータスランプが緑色に点滅しない場合は、再度初期設定からお試しください。

**4)** iBaby Care アプリで、モデル確認画面にて、「次へ」をクリックしてください。機器選択画面が表示 されます。

iBaby M7-Lite/M7LK"を選択してください。接続開始確認の画面が表示されます。 "次へ"をクリックしてアイベビーシニアを利用登録(アクティベイト)します。

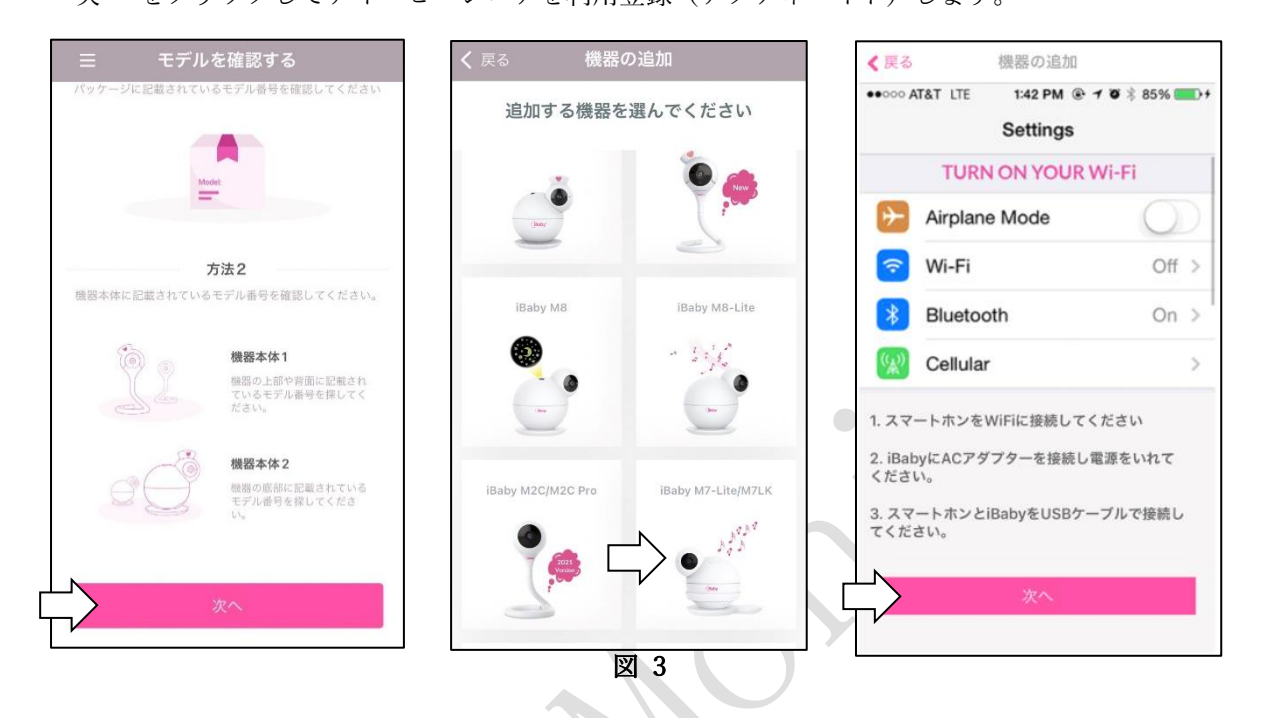

5) プログレスバーでインストールの進行状況がわかります。

その後、アイベビーシニアの利用登録(アクティベイト)が完了すると、iBaby Care アプリで接続完 了画面が表示されます。アイベビーシニア本体はステータスランプが緑色の点灯になります。 USB ケーブルを外してください。USB ジャックにカバーを挿してアイベビーシニアをベースに接続 してください。

iBaby Care アプリで"デモをスキップ"をクリックすると、カメラ画面が表示され、接続手続きが完了 となります。

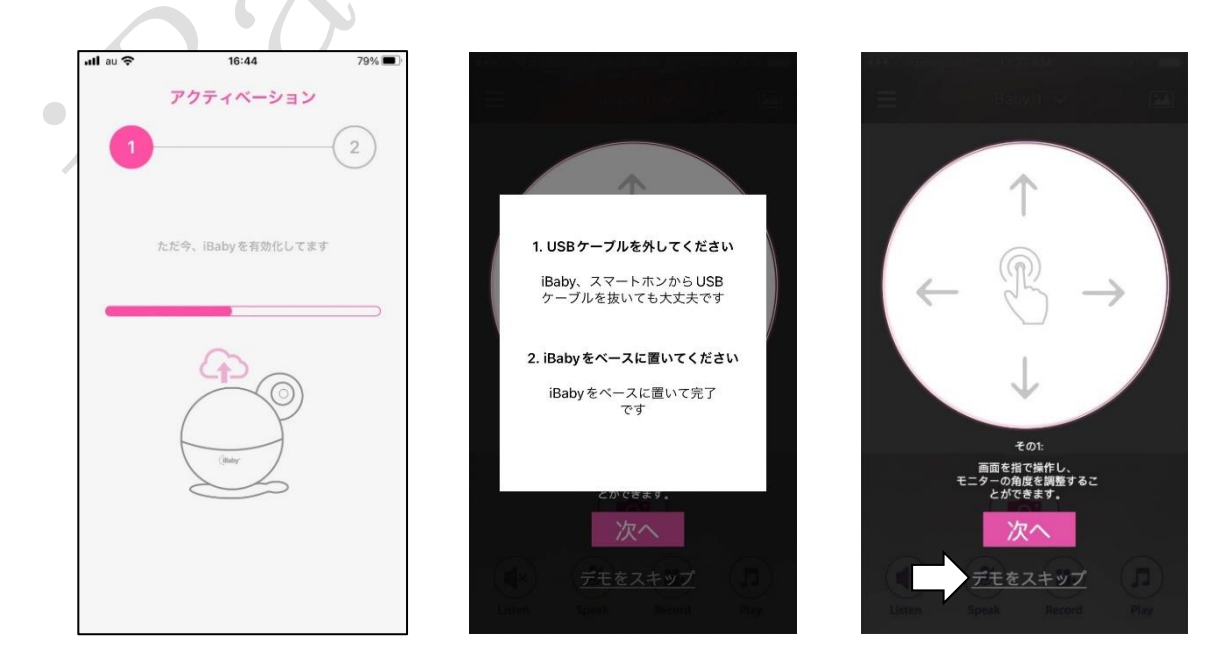

6) iPhone の"設定"から"モバイル通信"をクリックして、"モバイルデータ通信"をオンにしてください。 また、iPhone が、ご利用になる WiFi のネットワークに接続していることをご確認ください。

#### 1.2.1.1.2 台目以降のアイベビーシニアを追加登録する場合

1 台の iPhone に対して、アイベビーシニアを複数台登録する際は、その都度、利用登録 (アクティベイト) を行う必要があります。2 台目以降のアイベビーシニアを追加登録する場合、以下の手順にて利用登録 (ア クティベイト)を行ってください。

- 1) ご使用の iPhone で、初期設定を行ってください。設定方法は「1.2.1.3. 登録初期設定」をご参照く ださい。
- 2) 2 台目以降のアイベビーシニア本体に AC アダプタを接続して、アイベビーシニアの初期化を行って ください。詳細は、「1.2.1.4. アイベビーシニアの準備」をご参照ください。
- アイベビーシニア本体の USB ポートのカバーを開けてください。iPhone 付属の USB ケーブルでア イベビーシニアと iPhone を接続して、1 台目のアイベビーシニアと同様にアイベビーシニアの利用 登録(アクティベイト)を行ってください。詳細は、「1.2.1.5. アップル iPhone の利用登録(アク ティベイト)」をご参照ください。
- ご注意:アイビーシニアの切り替えはメイン画面で行うことが出来ます。

#### 1.2.2. Android Phone の場合

利用前の確認:

・WiFi 接続のための ID (SSDI) とパスワードをご用意ください。

・Android スマートフォンの"設定"から"WiFi"をクリックしてください。ご利用になる WiFi のネットワー

- クを選択して、パスワードを入力し、Android スマートフォンを WiFi のネットワークに接続してください。
- ・Android スマートフォンの"設定"から"モバイルデータ"をオフにしてください。
- ・Android スマートフォンの"設定"から"位置情報"、又は"位置情報の使用"をオンにしてください。

## 1.2.2.1. アプリのダウンロード

グーグルの Play ストアで、"iBaby Care App"と検索して、iBaby Care アプリをダウンロードしてください。"iBaby Care App"のアプリは右記です。

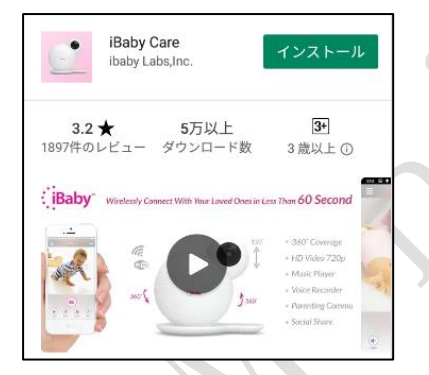

もしくは、iBaby Care アプリは下記の QR コードからダウンロードできます。その場合、Android のカメラ アプリなどを開いて、QR コードにカメラをかざすと、画面上に"リンクを開く"や"QR コード読み取り"な どのメッセージが表示されます。そのメッセージをクリックすると、Play ストアが表示されます。Play ス トアで iBaby Care アプリをダウンロードしてください。

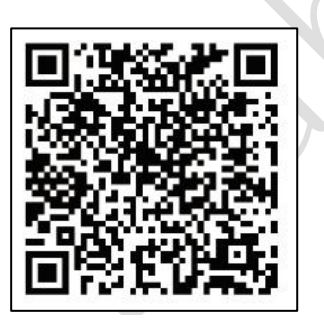

アプリのダウンロードは ↑こちらから

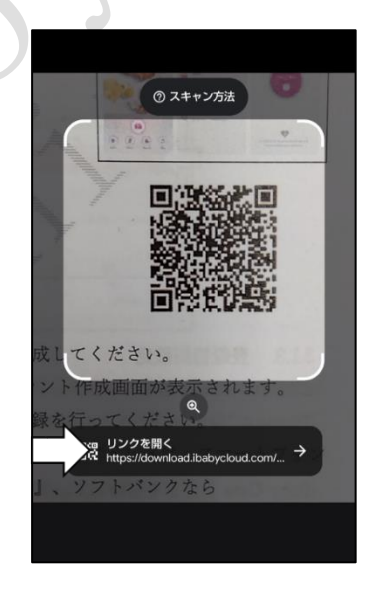

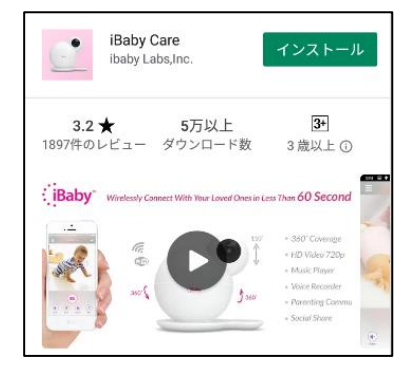

1.2.2.2. ユーザ登録とログイン

1) 新規ユーザ登録

iBaby Care アプリを起動し、アプリの指示に従ってアカウントを作成してください。

"アカウントの作成"をクリックしてください。アカウント作成画面が表示されます。

メールアドレスはご利用になっているメールアドレスを使用して登録を行ってください。

但し、キャリアのメールアドレスは避けてください。(キャリアのメールアドレスは、スマートフォン の回線が docomo なら『@docomo.ne.jp』、au なら『@ezweb.ne.jp』、ソフトバンクなら

『@softbank.ne.jp』となります)

パスワードの長さは8文字以上大文字、小文字、数字を全て含むパスワードを指定してください。メー ルアドレスとパスワードを入力した後、"登録"をクリックしてください。

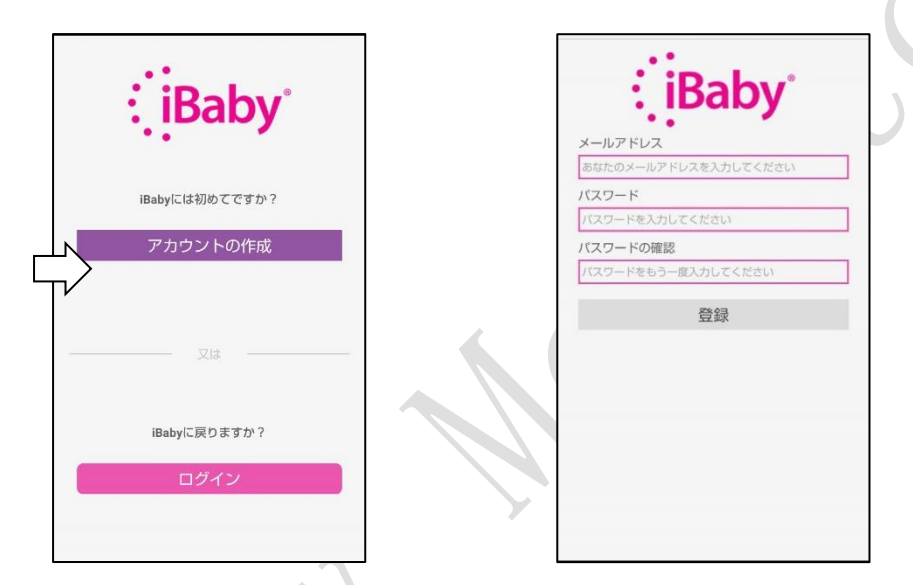

アカウントを作成するための認証コードが入力されたメールアドレスに届きます。そのメールに表記された6桁の数字をメモしてください。

iBaby Care アプリに戻ると、アカウント認証画面が表示されます。アカウント認証画面にて、その6桁の数字(認証コード)を入力してください。チェックボックスにチェックをつけて、"登録"をクリックしてください。アカウントの登録終了後に自動的にログインします。

| • • •                           | く 戻る アカウント認証                                               |
|---------------------------------|------------------------------------------------------------|
| iBabyへようこそ! 受信トレイ ☆             | はたのメールアドレスに願いた課題コードを入力してください。<br>exceljon.demo22@gmail.com |
| N no-reply 8:45<br>To: 自分 ∨ ∽ : | BBLJ→ト<br>123456                                           |
| 登録認証コード385736                   |                                                            |

2) ログイン (アカウントをお持ちのユーザの方)

アカウント作成の際に指定したメールアドレスとパスワードでログインできます。もし、パスワードを 忘れた際には"ログイン"をクリック後"パスワードをお忘れですか?"をクリックし、画面上の指示に従 いパスワードをリセットしてください。

| : iBaby        | : iBaby              |
|----------------|----------------------|
| iBabyには初めてですか? | メールアドレス              |
| アカウントの作成       | あなたのメールアドレスを入力してください |
|                | パスワード                |
|                | パスワードを入力してください       |
|                |                      |
|                | ログイン                 |
| iBabyに戻りますか?   | (1770-Kを忘れましたか?)     |
|                |                      |
| ,              |                      |

#### 1.2.2.3. 登録初期設定

ご使用の Android スマートフォンが WiFi のネットワークに接続していることをご確認ください。 Android スマートフォンの"設定"から"モバイルデータ"をオフにしてください。

Android スマートフォンの"設定"から"位置情報"、又は"位置情報の使用"をオンにしてください。

iBaby Care アプリを起動して、アカウント作成の際に使われたメールアドレスとパスワードで iBaby Care アプリにログインしてください。

#### 1.2.2.4. アイベビーシニアの準備

アイベビーシニア本体に AC アダプタを接続します。ステータスランプが点灯したら、リセットボタンを 音が鳴るまで(約30秒間)押し続けてください。

アイベビーシニアが初期化され、ステータスランプが赤く点灯して、アイベビーシニア本体から音が鳴り ます。

その後、ステータスランプが赤く点滅する事を確認してください。(約30秒位かかります)

- 1.2.2.5. アンドロイドスマートフォンの利用登録(アクティベイト)
- 1) iBaby Care アプリ上にて、追加機器の選択画面から"iBaby M7-Lite/M7LK"を選択してください。利 用登録(アクティベイト)開始確認画面が表示されます。表示内容を確認し"インストールを開始し ます"をクリックしてください。

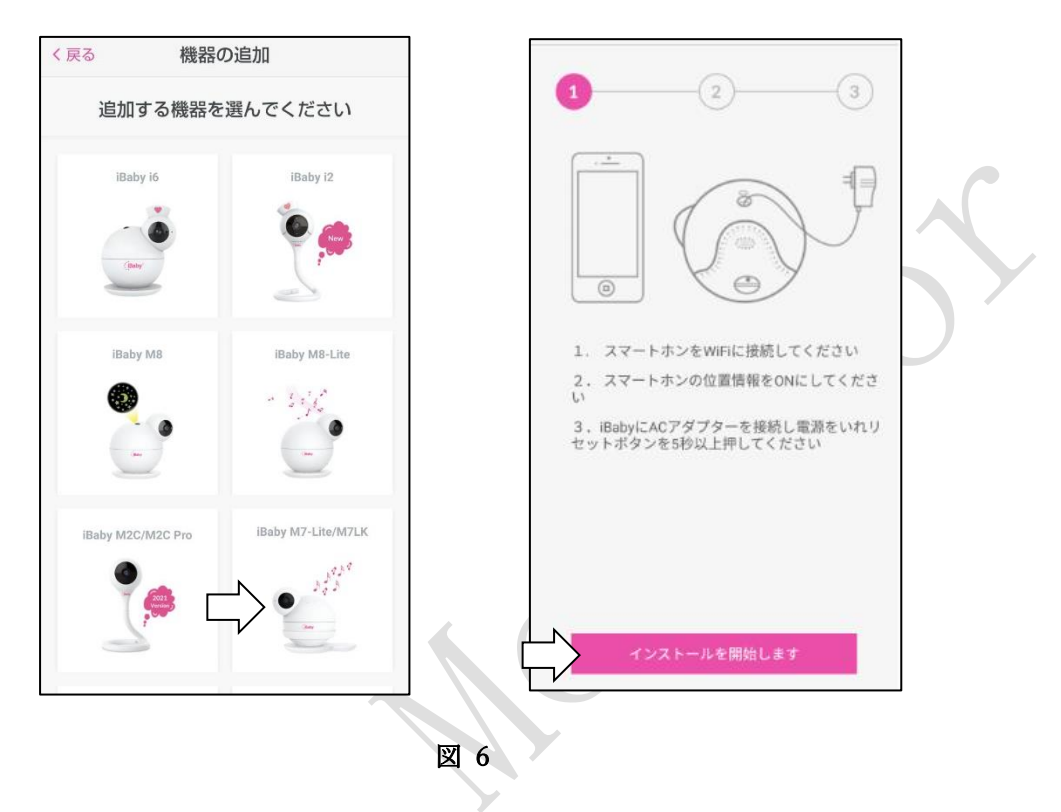

2) ステータスランプが赤く点滅している事を確認し、WiFiのパスワードを入力し"次"をクリックしてく ださい。"次のステップへ"をクリックしてください。

| <b>—</b> |                     |
|----------|---------------------|
|          | WiFiのバスワードを入力してください |
| **       | ******              |
| 15       | スワード                |
|          |                     |
|          | バスワードを見せる           |
|          |                     |
|          | 次                   |
|          |                     |

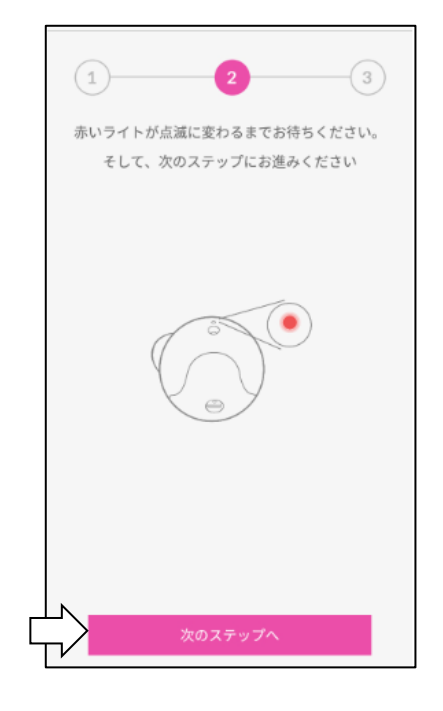

11

WiFi 接続に関するメッセージが表示されます。"OK"をクリックしてください。WiFi 設定画面で、
 "iBM71"から始まるネットワークをクリックしてください。

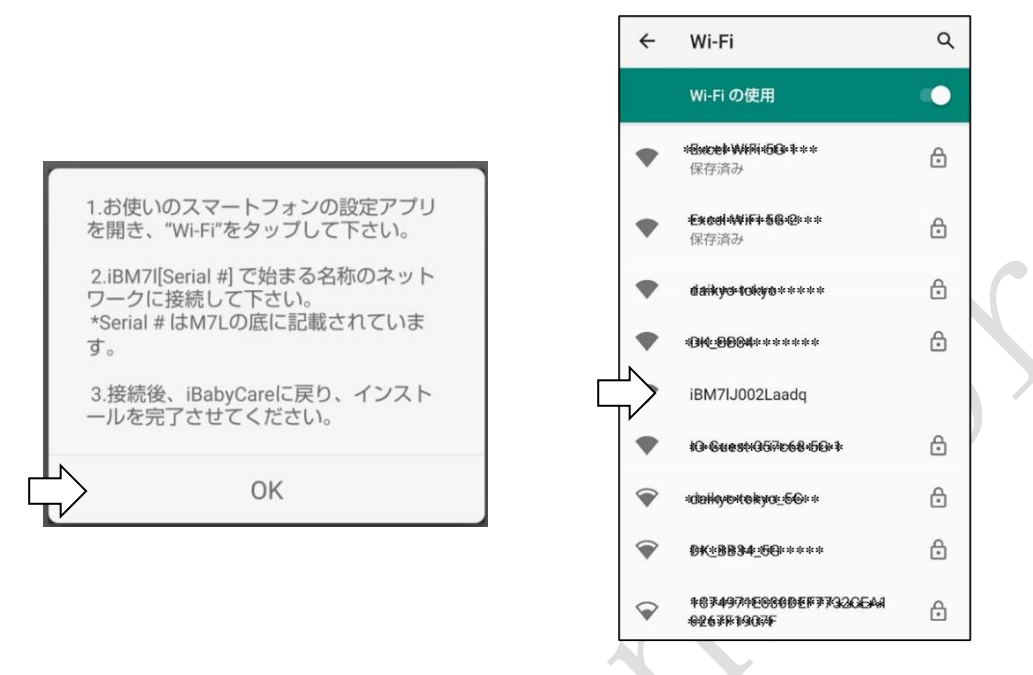

4) "iBM71"から始まるネットワークに接続された後、"次のステップへ"と記載された画面が表示されるまで、画面下の戻るボタン(◀)をクリックしてください。"次のステップへ"をクリックしてください。

ご注意:" iBM7l" から始まるネットワークに接続したところ、"インターネット接続なし"などのメッセー ジが表示される場合があります。その場合でも、"次のステップへ"と記載された iBaby Care アプリの画面 が表示されるまで、画面下の戻るボタン(◀)をクリックしてください。

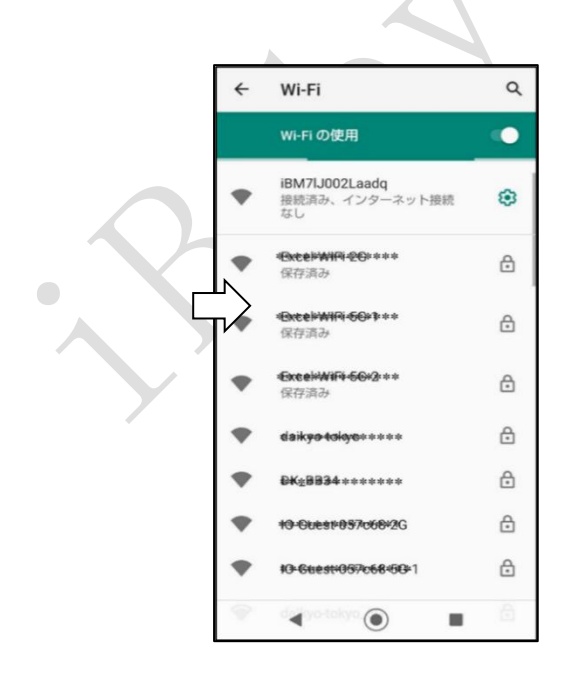

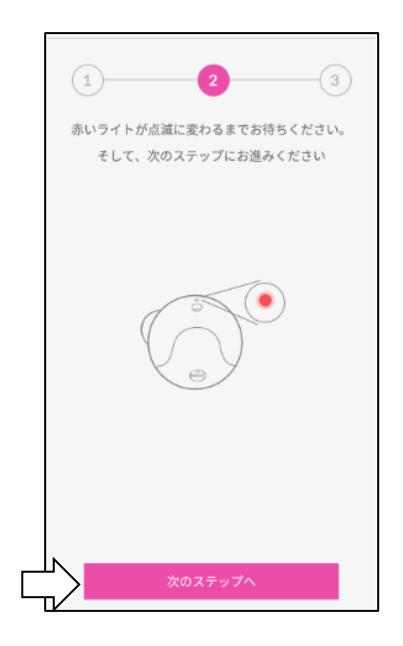

プログレスバーでインストールの進行状況がわかります。
 iBaby Care アプリでプログレスバーが進むと、アイベビーシニア本体はステータスランプが緑色の点滅になります。

その後、アイベビーシニアの利用登録(アクティベイト)が完了すると、iBaby Care アプリで接続完 了画面が表示されます。アイベビーシニア本体はステータスランプが緑色の点灯になります。

iBaby Care アプリで"デモをスキップ"をクリックすると、カメラ画面が表示され、接続手続きが完了 となります。

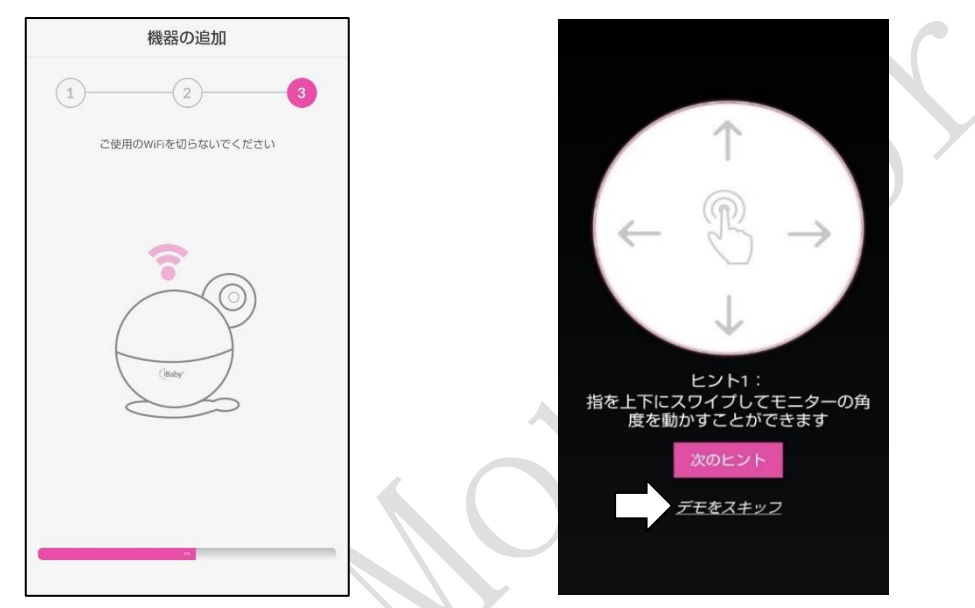

6) アイベビーシニアが利用登録(アクティベイト)された後、Android スマートフォンの"設定"から"モバイルデータ"をオンにしてください。また、Android スマートフォンが、ご利用になる WiFiのネットワークに接続していることをご確認ください。

#### 1.2.2.6. 2 台目以降のアイベビーシニアを追加登録する場合

1 台の Android スマートフォンに対して、アイベビーシニアを複数台登録する際は、その都度、利用登録(ア クティベイト)を行う必要があります。2 台目以降のアイベビーシニアを追加登録する場合、以下の手順に て利用登録(アクティベイト)を行ってください。

- 1) ご使用の Android スマートフォンで、初期設定を行ってください。設定方法は「1.2.2.3. 登録初期設 定」をご参照ください。
- 2) 2 台目以降のアイベビーシニア本体に AC アダプタを接続して、アイベビーシニアの初期化を行って ください。詳細は、「1.2.2.4. アイベビーシニアの準備」をご参照ください。

3) iBaby Care アプリを起動してください。メイン画面が表示されます。メイン画面の左上にある機能メニューボタン をクリックしてください。機能メニューが表示されます。機能メニューで"機器の追加"をクリックしてください。モデル確認画面が表示されます。

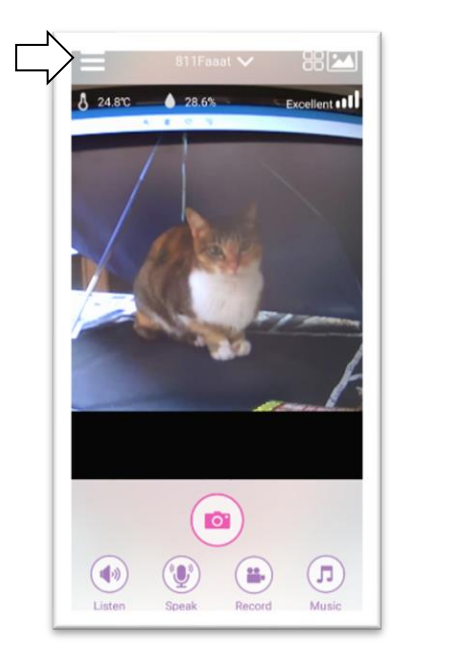

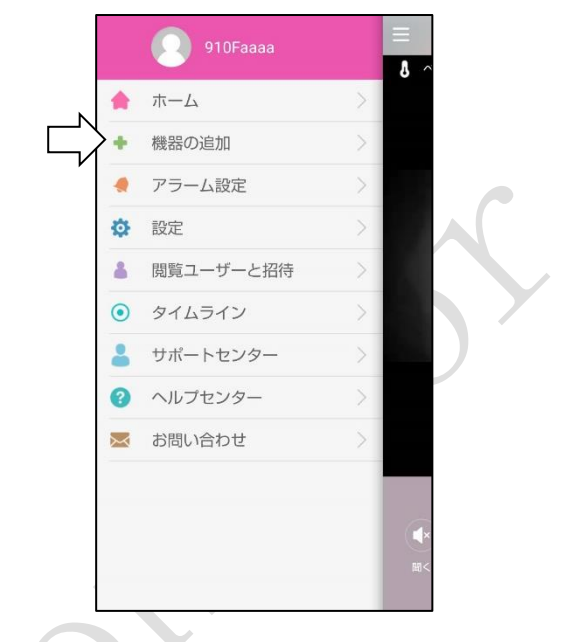

4) モデル確認画面で、"次へ"をクリックしてください。機器の追加画面が表示されます。

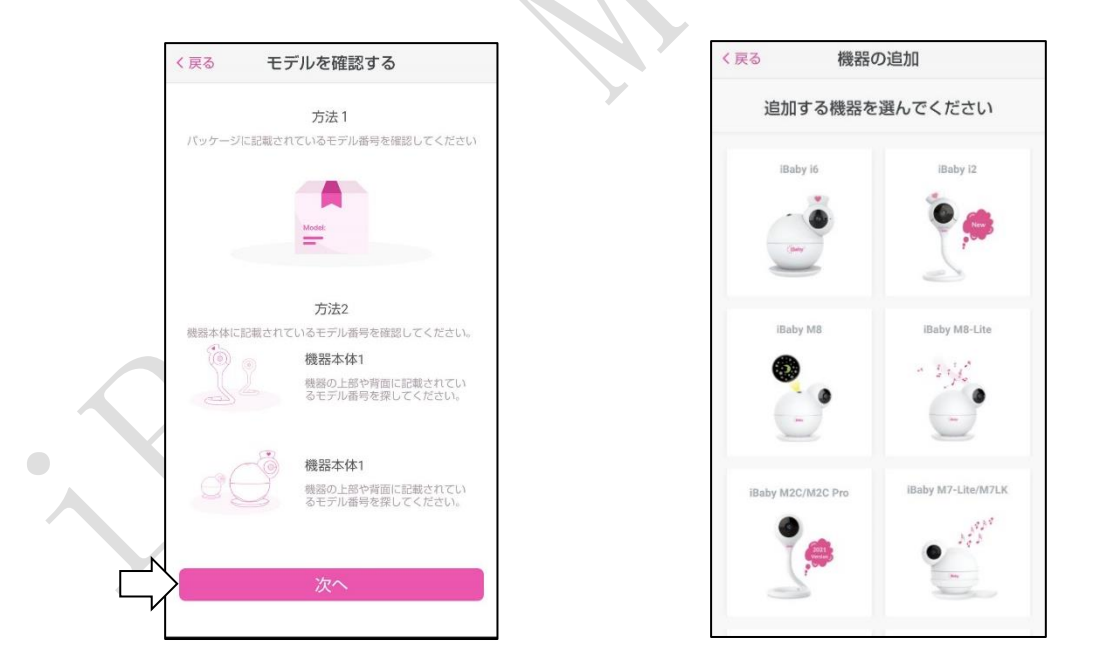

- 5) 機器の追加画面で"iBaby M7-Lite/M7LK"を選択して、1 台目のアイベビーシニアと同様にアイベビ ーシニアの利用登録(アクティベイト)を行ってください。詳細は、「1.2.2.5. アンドロイドスマー トフォンの利用登録(アクティベイト)」をご参照ください。
- ご注意:アイビーシニアの切り替えはメイン画面で行うことが出来ます。

1.3. 動きセンサー (モーションセンサー)の設定

※外部センサーのみの利用で動きセンサーを使用されない場合は、ここの設定は不要です。

| SIMな | し 奈 10:24<br>① 製品の切り替え | ε 🗸 |   | 91% 🔲 |
|------|------------------------|-----|---|-------|
| ń    | ホーム                    |     | > | ð     |
| +    | 機器の追加                  |     | > |       |
|      | アラーム設定                 |     | > |       |
| ¢    | 設定                     |     | > |       |
|      | 閲覧ユーザーと招待              |     | > |       |
| ۲    | タイムライン                 |     | > |       |
| 4    | サポートセンター               |     | > |       |
| 2    | ヘルプセンター                |     | > |       |
| X    | お問い合わせ                 |     |   |       |
|      |                        |     |   |       |

- 機能メニュー(図 8 左図:アプリ機能画面)で[アラーム設定]を選択、右図の画面が出るのでここで [動きアラーム]を ON にする。(右のスライド部をピンクの表示に変える)
- ・ 感度レベルは右に行くほど感度が敏感になります。
  注)動きセンサーは画像処理で感知しているので設置場所の背景によって感知距離や感知速度が変わります。

## 1.4. 同梱品

※ 以下の同梱品があるかご確認ください。

| 機材   | 説明                           |   |
|------|------------------------------|---|
| Baby | アイベビーシニア本体                   | ~ |
|      | アイベビーシニアベース<br>・本体を乗せる台座です   |   |
|      | 電源、接続ケーブル<br>・アイベビーシニアと接続します |   |
|      | メンテナンスマニュアル<br>オプションマニュアル    |   |

表 1

### 2. 返却時作業

## 2.1. 設定の初期化

アイベビーシニアの設定をリセットし初期状態します。

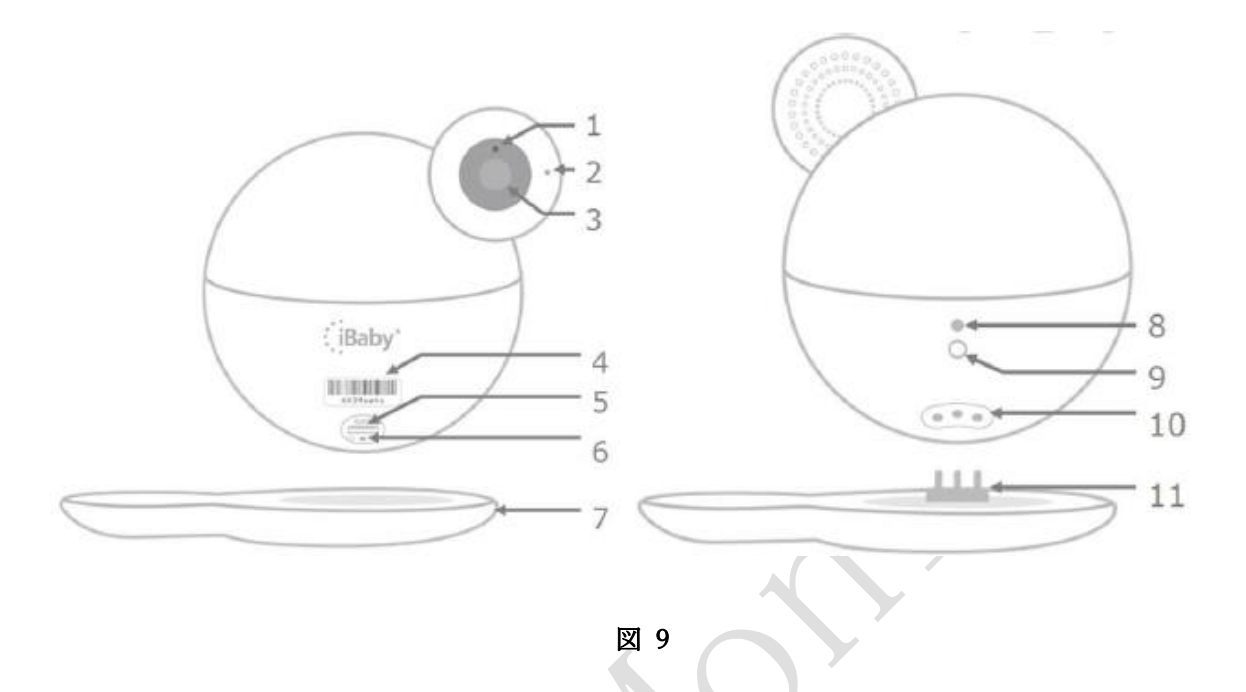

- アイベビーシニアに AC アダプタを挿し電源を ON にします。
  8のステータスランプが点灯すること。
- 2. 6のリセットボタンを30秒間押し続け、アイベビーシニアの設定をリセットします。

ご注意:アイベビーシニアの初期化操作を行っても、外部センサー(送信機)の登録は解除されません。

#### 3. 注意事項

#### 3.1. オプション機能

アイベビーシニアのオプション機能を使う場合、オプションマニュアルをよく読んで無線 WiFi 環境でアイ ベビーシニアとスマートフォンの設定を行ってください。

ご注意:

iBaby Care アプリを立ち上げておく、又は iBaby Care アプリがバックグラウンドで働いている場合、通 信料金が発生します。

#### 3.2. 温度・湿度の非表示設定

アイベビーシニアはアイベビーケアと異なり温度・湿度センサーを持っていません。

アイベビーシニアをオプション機能下で使う場合、アプリメイン画面の温度、湿度の文字表示が表示され ないように設定してください。

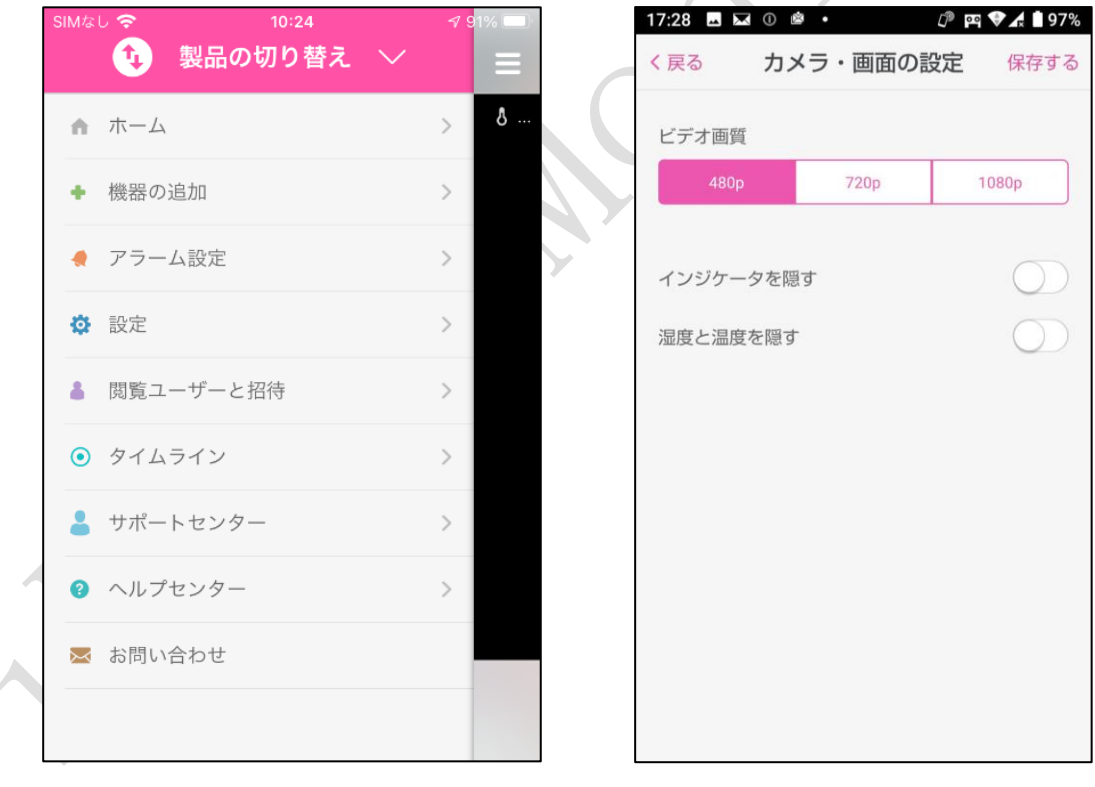

図 10

 機能メニュー(図 10 左図:アプリ機能画面)で[設定]を選択、次の画面で[カメラ・画面の設定]を選 択、右図の画面が出るのでここで[温度と湿度を隠す]を ON にする。(右のスライド部をピンクの表示 に変える)